## طلبات استدراك النتائج

تمكن هذه الخدمة عضو هيئة التدريس من ارسال طلب لتعديل نتيجة طالب ومن ثم يتم اعتماده من رئيس القسم ثم عميد الكلية كما يمكن لعضو هيئة التدريس متابعة ما تم على الطلب وحذفه وإعادة إدخاله من جديد مالم يتم عليه أي اجراء داخلي.

الخطوات:

جامعة أم القرري

1- تسجيل الدخول لموقع الجامعة.
2- الدخول الى البوابة الأكاديمية.
3- من شاشة البوابة بالأكاديمية اختيار (طلب استدر اك نتيجة)

|                                      |                                 |      | ھي<br>~                   | البواية الاكاديمي شخ<br>ن أكاديمي شخ<br>البوابة الاكاديمية ع | <b>الاكاديمية</b><br>مات الاكترونية<br>سية \ بوابة الخدمات الالكترونية \ | البوابة<br>بينياني<br>المنابعية<br>المفحة الرئيب |
|--------------------------------------|---------------------------------|------|---------------------------|--------------------------------------------------------------|--------------------------------------------------------------------------|--------------------------------------------------|
| وم الاجتماعية القسم اللغة الإنجليزية | العبء الفعلي 3.5<br>الكلية العل | دي   | 3<br>وجدان محمد حامد السع | العبء النظامي<br>اسم المحاضر                                 | الفصل الصيفي 1443 🋗<br>4281094                                           | الفصل<br>رقم المحاضر                             |
|                                      |                                 | شخصي |                           |                                                              | للاب<br>ب<br>لأعمال الفصلية                                              | ما يتعلق بالط<br>قوائم الطلار<br>رصد الدرجات     |

4- ستظهر شاشة طلب الاستدراك.

|                | ش<br>ئمي<br>~                                              | ا 😂<br>اکادیمي شخ<br>ب              | البوابة الدكاديمية<br>بفسنفسية                  |
|----------------|------------------------------------------------------------|-------------------------------------|-------------------------------------------------|
|                |                                                            | دلكترونية \ البوابة الاكاديمية 🖡    | 🕷 الصفحة الرئيسية \ بوابة الخدمات ال            |
|                |                                                            |                                     | طلب استدراك نتيجة                               |
|                |                                                            |                                     | طلب جديد متابعة الطلبات                         |
| حقل            | : <b>القوائم والحقول غير مرتبطة</b> ويمكنك بدء البحث بأي ، | لسابق والصيفي إن وجد ، علما أن جميع | <b>البحث</b><br>• فقط في نتائج الفصل الرئيسي ال |
| ۳ الشعبة       | ▼ النشاط                                                   | ▼ المقرر                            | الفصل                                           |
| الدانة السابقة | الدرجة السابقة                                             | اسم الطالب                          | رقم الطالب                                      |
| إظهار الكل     | مسح                                                        | إبحث Q                              |                                                 |

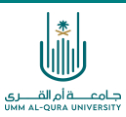

5- تحتوي الشاشة على تبوبين رئيسين. أ- طلب جديد: لرفع طلب استدر اك جديد ب – متابعة الطلبات: للاطلاع على حالة الطالبات المرفوعة مسبقا. 6- قم بالبحث لعرض الطلاب الذين ترغب رفع طلب استدراك لنتائجهم علما أن الطلاب الذين يمكنك استدراك نتائجهم هم طلاب الفصل السابق فقط والصديفي ان وجد (حسب الفصل الحالي)، ويمكنك عرض جميع الطلاب والاختيار منهم كما يمكنك البحث عن طلاب مقرر ما او شـعبة ما ويمكنك كذلك البحث باسم او رقم الطالب او حتى بدرجة سابقه او حاله سابقة، ويمكنك ارسال عدة طلبات لطلاب مختلفين من مقررات او شعب

مختلفة مرة واحدة وذلك تسهيلا على عضو هيئة التدريس. 7- لإظهار جميع من يمكنك استدراك نتائجهم قم بالضغط على (اظهار الكل) حيث سيظهر الجميع ويمكنك الاختيار منهم كالتالي:

|                     |                          |                                  | <u>ش</u><br>شخصي<br>۲ | <del>ک</del><br>بادیمي<br>سکادیمیة | أك<br>ب البوابة | ة<br>ة<br>بة الخدمات الالكترونية | <b>ة الاكاديمية</b><br>خدمات الالكترونيا<br>بسية \ بوا | البواي<br>بوابة ال<br>الصفحة الرئ  |
|---------------------|--------------------------|----------------------------------|-----------------------|------------------------------------|-----------------|----------------------------------|--------------------------------------------------------|------------------------------------|
|                     |                          |                                  |                       |                                    |                 | للبات                            | اك لليجة<br>متابعة الط                                 | طلب استدر<br>طلب جدید              |
|                     | مكنك بدء البحث بأي حقل   | <b>ئم والحقول غير مرتبطة</b> ويد | ن جميع <b>القوا</b>   | وجد ، علما أ                       | لصيفي إن        | ل الرئيسي السابق وا              | ، نتائج الفصر                                          | <b>البحث</b> –<br><b>()</b> فقط في |
| ◄ الشعبة            | النشاط                   | v                                |                       | المقرر                             | Ψ               |                                  |                                                        | الفصر                              |
| الحالة السابقة      | الدرجة السابقة           |                                  |                       | اسم الطالب                         |                 |                                  |                                                        | رقم الطالب                         |
| إظهار الكل          |                          | سح                               | D                     | C                                  | إبحث <b>(</b>   |                                  |                                                        |                                    |
| السبب الدرجة الحالة | الدرجة/الحالة<br>السابقة | اسم الطالب                       | رقم<br>الطالب         | النشاط                             | الشعبة          | المقرر                           | الفصل                                                  |                                    |
| منتظم 🔻             | 60                       |                                  | 43700                 | نظري                               | 4               | اكتساب اللغة<br>الاجنبية         | الأول<br>1443                                          | 1                                  |
| منتظم •             | 78 y                     |                                  | 43801                 | نظري                               | 4               | اكتساب اللغة<br>الاجنبية         | الأول<br>1443                                          | 2                                  |
| منتظم 🔻             | 82                       |                                  | 43700                 | نظري                               | 4               | اكتساب اللغة<br>الاجنبية         | الأول<br>1443                                          | 3                                  |
| منتظم 🔻             | 75                       |                                  | 43800                 | نظري                               | 4               | اكتساب اللغة<br>الاحنيية         | الأول<br>1443                                          | 4                                  |

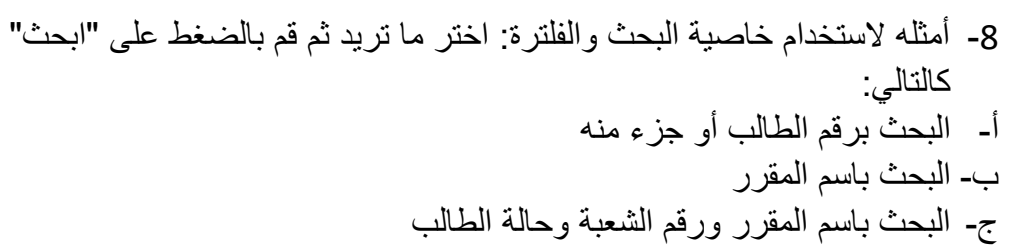

جامعة أم القرري

|         |                |            |                       |                                    |                      |              |           |                        | ك نتيجة        | طلب استدرا                        |
|---------|----------------|------------|-----------------------|------------------------------------|----------------------|--------------|-----------|------------------------|----------------|-----------------------------------|
|         |                |            |                       |                                    |                      |              |           | لبات                   | متابعة الط     | طلب جدید                          |
|         |                |            | کنك بدء البحث بأي حقل | ا <b>ئم والحقول غير مرتبطة</b> ويم | ن جميع <b>القو</b> ا | وجد ، علما أ | الصيفي إن | الرئيسي السابق و       | نتائج الفصل    | <b>البحث</b> –<br><b>6</b> فقط في |
| •       | الشعبة         | •          | النشاط                | 731 ) علم اللغة الاجتماء           | 1466-2)              | المقرر       | <b>v</b>  |                        |                | الفصر                             |
|         | الحالة السابقة |            | الدرجة السابقة        |                                    |                      | اسم الطالب   |           |                        |                | رقم الطالا                        |
|         |                | إظهار الكل |                       | سح                                 |                      | c            | إبحث إ    |                        |                |                                   |
|         |                |            | الدرجة/الحالة         |                                    | رقم                  |              |           |                        |                |                                   |
| الحالة  | الدرجة         | السبب      | السابقة               | اسم الطالب                         | الطالب               | النشاط       | الشعبة    | المقرر                 | الفصل          | 🗆 تسلسل                           |
| منتظم 🔻 |                |            | 60                    |                                    | 43700                | نظري         | 1         | علم اللغة<br>الاجتماعي | الثاني<br>1443 | 1 🗆                               |
| منتظم 🔻 |                |            | 97                    |                                    | 43900                | نظري         | 1         | علم اللغة<br>الاجتماعي | الثاني<br>1443 | 2 🗆                               |
| منتظم 🔻 |                |            | 95                    |                                    | 43900                | نظري         | 1         | علم اللغة<br>الاجتماعي | الثاني<br>1443 | 3 🗆                               |
| منتظم 🔻 |                |            | 71                    |                                    | 43700                | نظري         | 1         | علم اللغة<br>الاجتماعي | الثاني<br>1443 | 4                                 |
| منتظم 🔻 |                |            | 83                    |                                    | 43801                | نظري         | 1         | علم اللغة<br>الاجتماعي | الثاني<br>1443 | 5                                 |
| منتظم 🔻 |                |            | 78                    | · *11                              | 43800                | نظري         | 1         | علم اللغة              | الثاني<br>دممه | 6                                 |

9- كما يمكنك مسح الحقول والبحث من جديد عن طريق الضغط على " مسح "

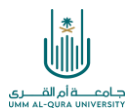

بعد اظهار قائمة الطلاب المرغوبة، قم باختيار وتحديد الطلاب الذين ترغب ارسال
طلبات استدر اك لهم عن طريق حقل التحديد في بداية كل سطر (checkbox)

ومن ثم قم بإدخال الدرجة الجديدة او الحالة الجديدة:

|          |              |          |                       |                                   |                         |           |          |                        | ك نتيجة        | طلب استدرا                        |
|----------|--------------|----------|-----------------------|-----------------------------------|-------------------------|-----------|----------|------------------------|----------------|-----------------------------------|
|          |              |          |                       |                                   |                         |           |          | لبات                   | متابعة الطا    | طلب جدید                          |
|          |              |          | كنك بدء البحث بأي حقل | <b>ائم والحقول غير مرتبطة</b> ويم | با أن جميع <b>القوا</b> | وجد ، علم | لصيفي إن | الرئيسي السابق وا      | نتائج الفصل    | <b>البحث</b> –<br><b>6</b> فقط في |
| v 1      | الشعبة       | <b>v</b> | النشاط                | 731 ) علم اللغة الاجتما <i>ء</i>  | قرر (1466-2             | الما      | <b>v</b> |                        |                | الفصر                             |
| <b>.</b> | حالة السابقة | IL       | الدرجة السابقة        |                                   | لب                      | اسم الطا  |          |                        |                | رقم الطالب                        |
|          | ایدت Q مسح   |          |                       |                                   |                         |           |          |                        |                |                                   |
|          |              |          | ālla]]/ās (s ll       |                                   |                         |           |          |                        |                |                                   |
| الحالة   | الدرجة       | السبب    | الدرجة رائكاته        | اسم الطالب                        | رسم<br>الطالب           | النشاط    | الشعبة   | المقرر                 | الفصل          | 🗆 تسلسل                           |
| منتظم 🔻  |              |          | 60                    | افنان عادل محمد المولد            | 437000274               | نظري      | 1        | علم اللغة<br>الاجتماعي | الثاني<br>1443 | 1 🔽                               |
| منتظم 🔻  |              |          | 97                    |                                   | 43900                   | نظري      | 1        | علم اللغة<br>الاجتماعي | الثاني<br>1443 | 2 🗆                               |
| منتظم 🔻  |              |          | 95                    |                                   | 43900                   | نظري      | 1        | علم اللغة<br>الاجتماعي | الثاني<br>1443 | 3 🗆                               |
| منتظم 🔻  |              |          | 71                    |                                   | 43700                   | نظري      | 1        | علم اللغة<br>الاجتماعي | الثاني<br>1443 | 4 🗸                               |
| منتظم 🔻  |              |          | 83                    |                                   | 43801                   | نظري      | 1        | علم اللغة<br>الاجتماعي | الثاني<br>1443 | 5 🗆                               |
| م مانتام |              | ]        | 78                    |                                   | 43800                   | نظري.     | 1        | علم اللغة              | الثاني         | 6 🗆                               |

T

ملاحظة: في حال عدم اختيار أي طالب لا يمكن ارسال الطلب.

10-كما نتضمن القيود التالية: أ- لا يمكن ادخال نفس الدرجة أو الحالة السابقة. ب- السبب اجباري الا في حالة كانت الحالة السابقة غير مكتمل (ل) أو غائب (غ) 11- بعد الحفظ وتأكيد الارسال سيتم ارسال طلبك.

ملاحظة:

لا يمكنك التعديل ولا التراجع بعد ارسال الطلب.

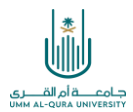

## 12- لمتابعة الطلبات:

|          |                |            |                          |                                     | <b>血</b><br>شخصي<br>~ | <del>ھ</del><br>ادیمي<br>~ | ٢Į            | đ                        | <b>ة الاكاديمية</b><br>خدمات الالكترونية | باليواي<br>بواية ال               | J   |
|----------|----------------|------------|--------------------------|-------------------------------------|-----------------------|----------------------------|---------------|--------------------------|------------------------------------------|-----------------------------------|-----|
|          |                |            |                          |                                     | t                     | الاكاديمية                 | \ البوابة     | بة الخدمات الالكترونية   | بسية \ بواب                              | الصفحة الرئ                       | #   |
|          |                |            |                          |                                     |                       |                            |               |                          | اك نتيجة                                 | ب استدر                           | طلب |
|          |                |            |                          |                                     |                       |                            |               | لبات                     | متابعة الط                               | ، جدید                            | طلب |
|          |                |            | ئنك بدء البحث بأي حقل    | ئ <b>م والحقول غير مرتبطة</b> ويمدً | ن جميع <b>القوااً</b> | وجد ، علما أ               | لصيفي إن      | , الرئيسي السابق وال     | ، نتائج الفصل                            | <b>البحث</b> –<br><b>)</b> فقط في | •   |
| <b>v</b> | الشعبة         | <b>v</b>   | النشاط                   | V                                   |                       | المقرر                     | Ψ             |                          |                                          | الفصر                             |     |
| •        | الحالة السابقة |            | الدرجة السابقة           |                                     |                       | اسم الطالب                 |               |                          |                                          | رقم الطالب                        |     |
|          |                | إظهار الكل |                          | سح                                  | ۵                     | C                          | إبحث <b>ک</b> |                          |                                          |                                   |     |
| الحالة   | الدرجة         | السبب      | الدرجة/الحالة<br>السابقة | اسم الطالب                          | رقم<br>الطالب         | النشاط                     | الشعبة        | المقرر                   | الفصل                                    | تسلسل                             |     |
| منتظم 🔻  |                |            | 60                       |                                     | 4370                  | نظري                       | 4             | اكتساب اللغة<br>الاجنبية | الأول<br>1443                            | 1                                 |     |
| منتظم 💌  |                |            | 78                       | 5                                   | 4380                  | نظري                       | 4             | اكتساب اللغة<br>الاجنبية | الأول<br>1443                            | 2                                 |     |
| منتظم 🔻  |                |            | 82                       |                                     | 4370                  | نظري                       | 4             | اكتساب اللغة<br>الاجنبية | الأول<br>1443                            | 3                                 |     |
| منتظم 🔻  |                |            | 75                       |                                     | 4380                  | نظرى                       | 4             | اكتساب اللغة             | الأول                                    | 4                                 |     |

13- سوف تظهر جميع الطلبات السابقة وحالة اعتماد الطلب كما ستظهر ملاحظات رئيس القسم أو العميد في حال تم ادخال ملاحظات مع اعتماد الطلب أو رفضه.

## ملاحظة

يمكن لعضو هيئة التدريس حذف الطلب في حال لم يتم عليه أي إجراء من رئيس القسم.